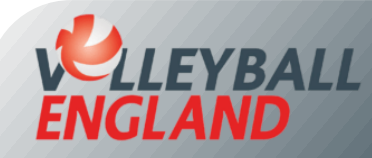

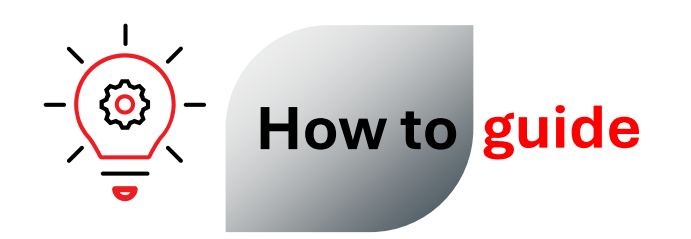

# **Access Individual Account or Change Password**

# Accessing your Individual VolleyZone Account

#### If you remember your username and password:

- Head to your individual VolleyZone account by <u>clicking here</u>.
- Enter your username this would be an email address and enter your password.
- Click 'Login'.

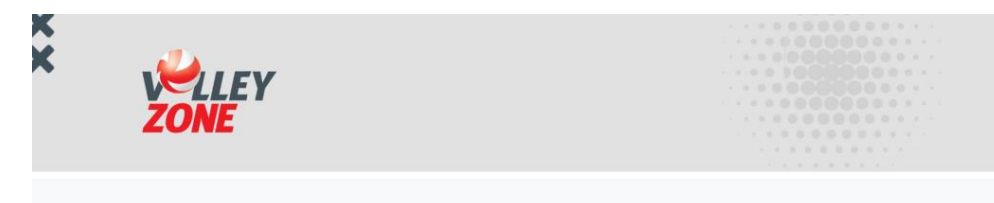

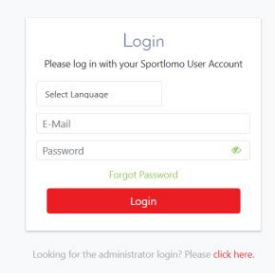

### If you do not remember your password:

- Head to your individual VolleyZone account by <u>clicking here</u>.
- Enter your username this is your email address.
- Click 'Forgot Password'.
- Enter the email address associated with your individual admin access.
- Follow the reset instructions sent to your email to create a new password.

| ×× | Welley<br>ZONE |                                                                                      |  |
|----|----------------|--------------------------------------------------------------------------------------|--|
|    |                | Login<br>Please log in with your Sportlomo User Account<br>Select Language<br>E-Mail |  |
|    |                | Fergot Password<br>Login Looking for the administrator login? Please dick here.      |  |

### If you do not remember your username and password:

- If you do not remember your username of password, email us at volleyzone@volleyballengland.org with the following details to set up a new username and password:
  - Your full name along with VEU ID if possible
  - The membership type you have held for 24-25 season
  - Club name